# Serwer pocztowy

### Spis treści artykułu

- Informacje ogólne
- Profil na serwerze SQL
- Komponent mailowy na serwerze IIS
- <u>Parametr DeleteMailsAfterSending możliwość usuwania</u> <u>lub zachowania wiadomości po ich wysłaniu</u>

# Informacje ogólne

Zakładka "Serwer pocztowy" służy do zdefiniowania domyślnego konta pocztowego, z którego wysyłane są powiadomienia typu: przekazanie dokumentu (zob. <u>Właściwości etapu – zakładka</u> <u>Mail</u>), przypomnienia o przeterminowanych dokumentach (zob. <u>Dokumenty przeterminowane</u>), itp.

W wersji 2022.0.3 dla Comarch DMS, który pracuje na bazie MSSQL, udostępniono komponent MailKit. Administrator systemu może dokonać wyboru pomiędzy:

- Wysyłaniem wiadomości email przez serwer SQL
- •Wysyłaniem wiadomości email przez MailKit

MailKit to samodzielny komponent, który znajduje się na serwerze IIS i współpracuje z bazą danych. Umożliwia wysyłanie wiadomości email razem z załącznikami, w przeciwieństwie do profilu mailowego na MSSQL. Jeśli do wysyłania maili został wybrany MailKit, wówczas procedura SendMail nie wysyła wiadomości, a tylko zapisuje dane do tabeli, z której MailKit pobiera i wysyła wiadomości email. Komponent MailKit sprawdza obecność w tabelach **ProcessMails** oraz **ProcessMailsAttachment** wiadomości i załączników, które nie zostały wysłane.

W wersji 2022.0.3 w zakładce *Serwer pocztowy* dodano pole *Do* wysyłania wiadomości email zastosuj z dwiema dostępnymi opcjami:

- Profil na serwerze SQL
- Komponent mailowy na serwerze IIS

|       | Ustawienia                                |                                      |                    |
|-------|-------------------------------------------|--------------------------------------|--------------------|
|       | POŁĄCZENIA Z ERP SERWER POCZTOWY EMAIL NA | ARZĘDZIA API PRZECHOWYWANIE PLIKÓW . | ANALIZA WYDAJNOŚCI |
| 1     | Do wysyłania wiadomości email zastosuj    | Komponent mailowy na serwerze IIS    | ~                  |
|       | Lictaviania konta posztowogo              | Profil na serwerze SQL               |                    |
| • • • |                                           | Komponent mailowy na serwerze IIS    |                    |
|       | Wyślij testową wiadomość email            |                                      | $\checkmark$       |
|       |                                           |                                      |                    |
|       |                                           |                                      |                    |
|       |                                           |                                      |                    |
|       |                                           |                                      |                    |
| đ     |                                           |                                      |                    |
| ₽.    |                                           |                                      |                    |
|       |                                           |                                      |                    |

Wybór opcji w ramach pola "Do wysyłania wiadomości email zastosuj"

Zakładka "Serwer pocztowy" (w zależności od opcji wybranej w

polu "Do wysyłania wiadomości zastosuj") składa się z dwóch lub trzech sekcji.

Jeśli w polu "Do wysyłania wiadomości zastosuj" wybrano opcję "Profil na serwerze SQL", wówczas w ramach zakładki dostępne są trzy sekcje:

- Profil na serwerze SQL
- Ustawienia konta pocztowego
- Wyślij testową wiadomość email

Jeśli natomiast w polu "Do wysyłania wiadomości zastosuj" wybrano opcję "Komponent mailowy na serwerze IIS", wówczas w ramach zakładki dostępne są dwie sekcje:

- Ustawienia konta pocztowego
- Wyślij testową wiadomość email

Profil na serwerze SQL

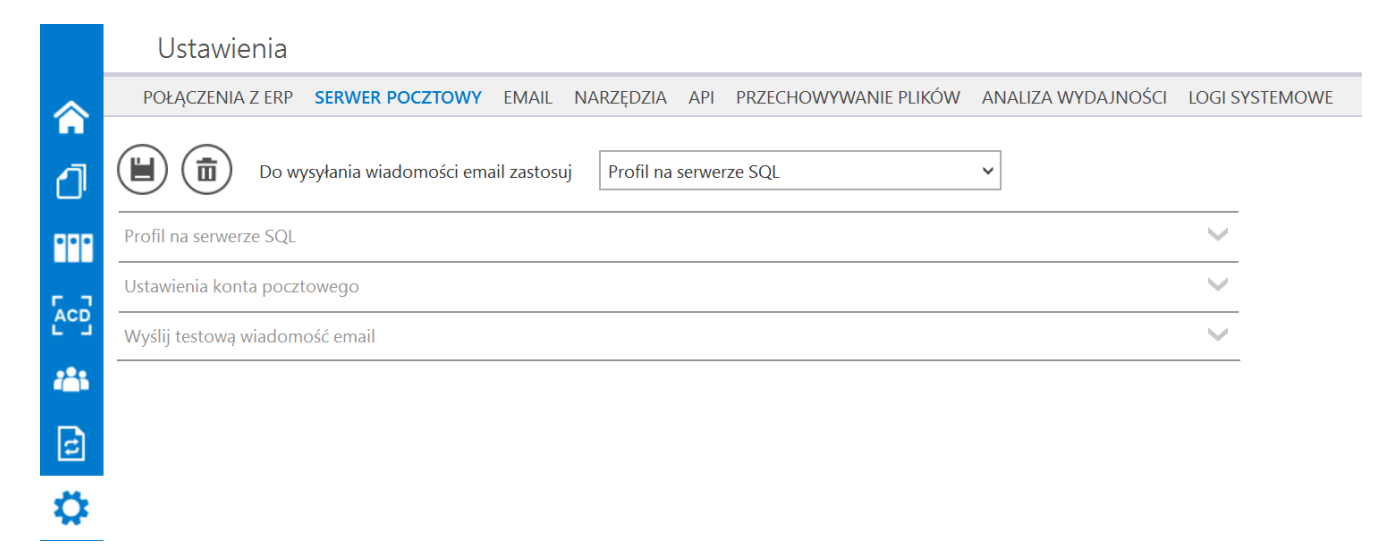

Wybrana opcja "Profil na serwerze SQL"

Aby możliwe było wysyłanie maili, należy zapisać dane wprowadzone w sekcji Ustawienia konta pocztowego za pomocą przycisku [Zapisz].

Po kliknięciu w przycisk wyświetlone zostanie okno, w którym należy uzupełnić:

- w polu "Login" login administratora serwera login, za pomocą którego administrator loguje się do bazy SQL
- w polu "Hasło" hasło administratora serwera hasło, za pomocą którego administrator loguje się do bazy SQL

i kliknąć przycisk "Ok". Zostaną wówczas zapisane profil oraz ustawienia konta pocztowego na serwerze SQL.

Uwaga

Aby móc korzystać z konta Office365 w Comarch DMS do wysyłania powiadomień mailowych, **konieczne jest**, żeby w polu "Do wysyłania wiadomości email zastosuj" wybrać opcję "Komponent mailowy na serwerze IIS". **Nie jest** możliwe korzystanie z konta Office365, jeśli wybrano opcję "Profil na serwerze SQL".

|              | Ustawienia                                                                                                    |
|--------------|----------------------------------------------------------------------------------------------------|
|              | SERWER POCZTOWY EMAIL DOMENA NARZĘDZIA API INTEGRACJE ANALIZ                                                                                                    |
| đ            | Do wysyłania wiadomości email zastosuj Profil na serwerze SQL                                                                                                    |
|              | Aby zapisać profil i ustawienia konta pocztowego na serwerze SQL wprowadź<br>login i hasło administratora serwera, na którym znajduje się baza danych<br>Comarch DMS: |
|              | Login admin                                                                                                    |
| 2 <b>2</b> 1 | Hasło                                                                                                    |
| c            | OK Anuluj                                                                                                    |
| Ö            |                                                                                                    |

Wprowadzanie danych do zapisania konta pocztowego na serwerze SQL

Jeżeli wprowadzono błędne dane, wyświetlany jest następujący komunikat:

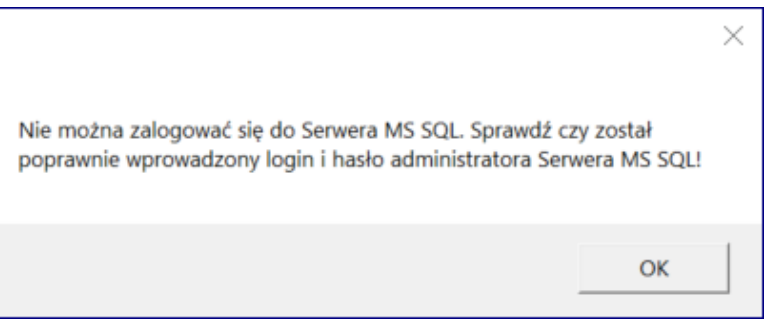

Komunikat o błędnych danych logowania do Serwera MS SQL

W takim przypadku należy kliknąć "Ok" w oknie komunikatu, znów wybrać przycisk [Zapisz], poprawić błędne dane i ponownie nacisnąć "Ok". Jeżeli dane są poprawne, zostanie wyświetlony następujący komunikat:

| Zapisano. | × |
|-----------|---|
| ОК        |   |

Komunikat wyświetlany

,. gdy
poprawnie
uzupełniono
login i
hasło, a
następnie
wybrano
"Ok"

pocztowego, wówczas powinien kliknąć na ikonę [Usuń] i w otwartym oknie uzupełnić:

- w polu "Login" login administratora serwera login, za pomocą którego administrator loguje się do bazy SQL
- w polu "Hasło" hasło administratora serwera hasło, za pomocą którego administrator loguje się do bazy SQL

i kliknąć przycisk "Ok". Zostaną wówczas **usunięte**: profil oraz ustawienia konta pocztowego na serwerze SQL.

|     | Ustawienia                                                                               |
|-----|------------------------------------------------------------------------------------------|
|     | SERWER POCZTOWY EMAIL DOMENA NARZĘDZIA API INTEGRACJE ANALIZA WYDA                       |
| đ   | Do wysyłania wiadomości email zastosuj Profil na serwerze SQL                            |
| ••• | Profil n<br>Aby usunąć profil i ustawienia konta pocztowego z serwera SQL wprowadź login |
|     | Ustawii<br>Ustawii<br>DMS                                                                |
|     | Login admin                                                                              |
|     | Adre<br>Hasło                                                                            |
| E   | Tem                                                                                      |
| Ö   | Treś                                                                                     |

Wprowadzanie danych do usunięcia konta pocztowego na serwerze SQL

Jeżeli wprowadzone dane są poprawne, zostanie wyświetlony

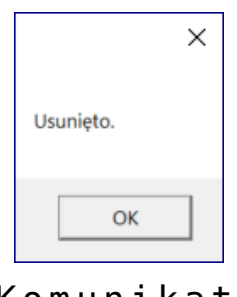

Komunikat wyświetlany ,. gdy poprawnie uzupełniono login i hasło, a następnie wybrano "Ok"

W wersji 2022.0.3 w ramach okien, które są wyświetlane w zakładce "Ustawienia" w zakładce "Serwer pocztowy" po wyborze opcji "Profil na serwerze SQL" i po kliknięciu ikony
[Zapisz] lub
[Usuń], dodano przycisk
[Anuluj]
[Anuluj].

### Sekcja "Profil na serwerze SQL"

W sekcji znajdują się następujące parametry:

 Nazwa – nazwa profilu serwera SQL obsługującego operacje wysyłania maili. Dane bez możliwości edycji.  Opis – dodatkowy opis profilu. Dane bez możliwości edycji. Jeżeli prawidłowo zapisano profil, pod tym polem powinien znajdować się napis "Profil istnieje"- zmiana może być widoczna dopiero po wyjściu z zakładki "Ustawienia" i powrocie na nią

| Profil na serwerze SQL |                                          | ^ |
|------------------------|------------------------------------------|---|
| Nazwa                  | DocumentFlow                             |   |
| Opis                   | Profil na potrzeby aplikacji Comarch DMS |   |
| Profil istnieje        |                                          |   |

Sekcja "Profil na serwerze SQL"

Uwaga

W wersji 2022.0.3 w obrębie zakładki Ustawienia, Serwer pocztowy nastąpiło **przeniesienie** opcji *Włącz wysyłanie* wiadomości email z sekcji *Profil na serwerze SQL* do sekcji Ustawienia konta pocztowego.

|                | Do wysyłania wiadomości email zasto | suj Komponent mailowy na serwerze IIS 🔹 🗸 |   |
|----------------|-------------------------------------|-------------------------------------------|---|
| Ustawienia kon | ita pocztowego                      |                                           | ^ |
| Włącz wysył    | anie wiadomości email               | Nie                                       | ~ |
| Nazwa konta    | a                                   | Name                                      |   |
| Email (wycho   | odzący)                             | uzytkownik@domena.com                     |   |
| Nazwa wyśw     | vietlana                            | Nazwa maila                               |   |
| Adres zwrot    | ny                                  | uzytkownik@domena.com                     |   |
| Opis           |                                     | Opis konta                                |   |

Parametr "Włącz wysyłanie wiadomości email" w sekcji "Ustawienia konta pocztowego"

### Sekcja "Ustawienia konta pocztowego"

W sekcji znajdują się następujące parametry:

- Włącz wysyłanie wiadomości email parametr aktywujący funkcjonalność wysyłania maili – w tym celu użytkownik powinien wybrać opcję "Tak".
- Nazwa konta nazwa konta mailowego na serwerze pocztowym, np. Comarch DMS.
- Email (wychodzący) adres mailowy skrzynki pocztowej, z której wychodzi korespondencja, np. urszulakowal@domena.com
- Nazwa wyświetlana nazwa konta mailowego, np.
   Comarch DMS powiadomienia nazwa jest widoczna w mailu jako nazwa nadawcy.
- Adres zwrotny opcjonalny adres mailowy, np. urszulakowal@domena.com – może być inny niż

wychodzący.

- Opis opis konta pocztowego.
- Typ serwera domyślnie SMTP bez możliwości edycji.
- Nazwa serwera nazwa serwera pocztowego, np. smtp.domena.com.
- Port port wykorzystywany przez protokół wysyłający maile, np. 587.
- Login dane do logowania do skrzynki pocztowej.
- Hasło hasło do logowania do skrzynki pocztowej.
- Pokaż hasło parametr dodany w wersji 2024.2.0; zaznaczenie parametru powoduje wyświetlenie treści wprowadzonej w polu "Hasło", co umożliwia weryfikację poprawności hasła;
- SSL opcja szyfrowania maila: do wyboru opcja "Tak" lub "Nie".

| Włącz wysyłanie wiadomości email | Tak                   | ]           |
|----------------------------------|-----------------------|-------------|
| Nazwa konta                      | Name                  | ]           |
| Email (wychodzący)               | uzytkownik@domena.com | ]           |
| Nazwa wyświetlana                | Nazwa maila           | ]           |
| Adres zwrotny                    | uzytkownik@domena.com | ]           |
| Opis                             | Opis konta            | ]           |
| Typ serwera                      | SMTP                  | ]           |
| Nazwa serwera                    | smtp.domena.com       | ]           |
| Port                             | 25                    | -           |
| Login                            | uzytkownik@domena.com | ]           |
| Hasło                            | haslo                 | Pokaż hasło |
| SSL                              | Nie                   |             |

Konto istnieje

Sekcja "Ustawienia konta pocztowego"

# Sekcja "Wyślij testową wiadomość email"

| Wyślij testową wiadomość email | ~                      |
|--------------------------------|------------------------|
| Adres email odbiorcy           | urszulakowal@domena.pl |
| Temat                          | Próba                  |
| Treść wiadomości               | Próbna wiadomość email |
|                                |                        |
|                                |                        |
|                                |                        |
|                                | Wyślij wiadomość       |

Sekcja "Wyślij testową wiadomość email"

W sekcji znajdują się następujące parametry:

- Adres email odbiorcy pole, w którym wpisuje się adres mailowy, na który ma trafić wiadomość testowa
- Temat pole, w którym należy wpisać tekst, który ma się znajdować w rubryce "Temat" w wysłanej wiadomości
- Treść wiadomości w tym polu należy wpisać tekst, który ma stanowić treść wiadomości

Po uzupełnieniu danych należy kliknąć na przycisk

Wyślij wiadomość

wysłany i wyświetli się następujący komunikat:

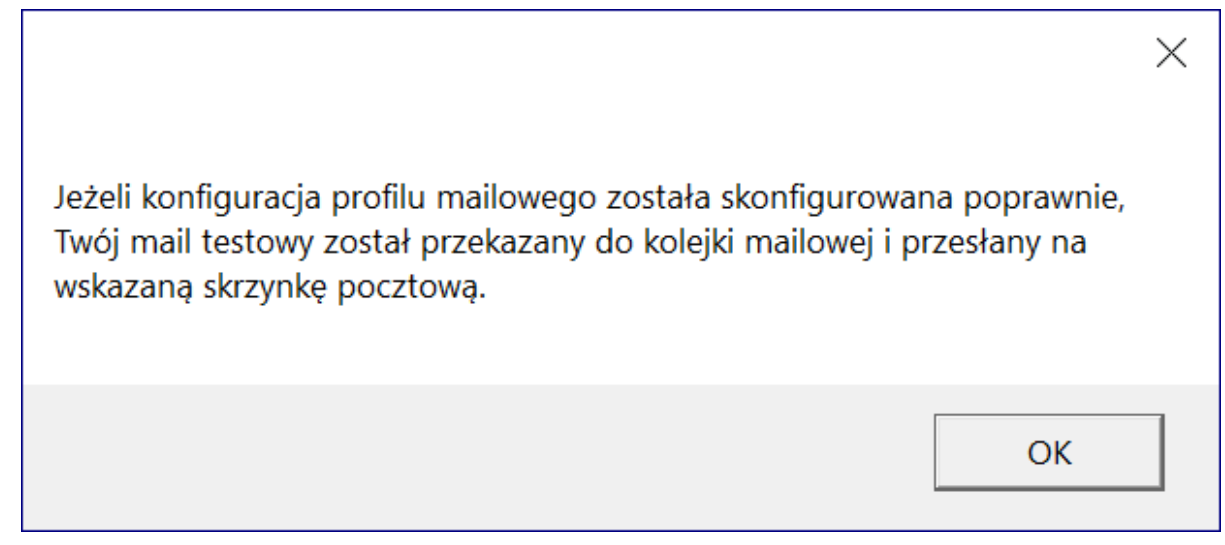

Wiadomość wyświetlana po wysłaniu wiadomości testowej

| Od:                  | Nazwa maila | 22 lis 2022 11:48 (przed chwilą) |
|----------------------|-------------|----------------------------------|
| Do:                  | mnie        | _                                |
| Temat:               | Próba       |                                  |
| Próbna wiadomość ema | ដា          |                                  |
|                      |             |                                  |

Przykładowa wiadomość testowa

Uwaga

Aby wiadomość testowa została wysłana, konieczne jest:

- poprawne wypełnienie pól w sekcji "Ustawienia konta pocztowego"
- zapisanie profilu i ustawień konta pocztowego na

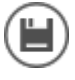

serwerze SQL za pomocą przycisku powyżej)

• wpisanie adresu email oraz tematu maila w sekcji "Wyślij testową wiadomość email"

### Komponent mailowy na serwerze IIS

Jeżeli natomiast operator wybrał Komponent mailowy na serwerze **IIS**, wtedy wiadomości email są wysyłane za pomocą komponentu MailKit. Dzięki niemu możliwe jest wysyłanie maili razem z załącznikami.

Jeśli wybrano opcję Komponent mailowy na serwerze IIS, sekcja Profil na serwerze SQL **nie jest** wyświetlana, brak również przycisku [Kosz] – nie jest on istotny dla serwera IIS.

|       | Ustawienia                                                                             |              |
|-------|----------------------------------------------------------------------------------------|--------------|
|       | POŁĄCZENIA Z ERP SERWER POCZTOWY EMAIL NARZĘDZIA API ANALIZA WYDAJNOŚCI LOGI SYSTEMOWE |              |
| đ     | Do wysyłania wiadomości email zastosuj Komponent mailowy na serwerze IIS 🗸             |              |
|       | Ustawienia konta pocztowego                                                            | $\sim$       |
| • • • | Wyślij testową wiadomość email                                                         | $\checkmark$ |
|       |                                                                                        |              |
| ⊒     |                                                                                        |              |
|       |                                                                                        |              |

Wybór opcji "Komponent mailowy na serwerze IIS"

Kiedy wybrano opcję Komponent mailowy na serwerze IIS, wówczas operator powinien:

- Uzupełnić dane w ramach sekcji Ustawienia konta pocztowego
- Kliknąć w ikonę [Zapisz], aby zapisać ustawienia w odróżnieniu od wcześniejszych wersji oraz od opcji Profil na serwerze SQL nie zostaje wtedy wyświetlone okno do wpisywania danych logowania do bazy MSSQL ani nie pojawia się napis Konto istnieje.
- Po wyborze przycisku
   [Zapisz] zostaje wyświetlony następujący komunikat informujący o zapisaniu danych:

|           |    | × |
|-----------|----|---|
| Zapisano. |    |   |
|           |    |   |
|           | OK |   |
|           |    |   |

Informacja o zapisaniu danych

# Sekcja "Ustawienia konta pocztowego"

W sekcji znajdują się następujące parametry:

- Włącz wysyłanie wiadomości email parametr aktywujący funkcjonalność wysyłania maili – w tym celu użytkownik powinien wybrać opcję "Tak".
- Nazwa konta nazwa konta mailowego na serwerze pocztowym, np. Comarch DMS.
- Email (wychodzący) adres mailowy skrzynki pocztowej, z której wychodzi korespondencja, np.

urszulakowal@domena.com

- Nazwa wyświetlana nazwa konta mailowego, np. Comarch DMS – powiadomienia – nazwa jest widoczna w mailu jako nazwa nadawcy.
- Adres zwrotny opcjonalny adres mailowy, np. urszulakowal@domena.com – może być inny niż wychodzący.
- Opis opis konta pocztowego.
- Typ serwera domyślnie SMTP bez możliwości edycji
- Nazwa serwera nazwa serwera pocztowego, np. smtp.domena.com.
- Port port wykorzystywany przez protokół wysyłający maile, np. 587.
- Metoda szyfrowania w wersji 2022.0.3 wprowadzono zmianę w sekcji Ustawienia konta pocztowego po wyborze opcji Komponent mailowy na serwerze IIS – zamiast pola SSL udostępniono pole, w ramach którego możliwy jest wybór odpowiedniej metody szyfrowania wiadomości mailowych. Domyślną wartością jest "Brak".
- Metoda uwierzytelniania pole dodane w wersji 2022.0.4
   w celu umożliwienia obsługi kont pocztowych Office 365;
  - w ramach tego pola można wybrać jedną z dwóch opcji:
    - Login i hasło dla skrzynek pocztowych, które nie są w usłudze Microsoft Office 365
    - OAuth2 dla kont pocztowych w usłudze Microsoft Office 365

### Uwaga

W Comarch DMS nie są obsługiwane konta mailowe Google z autoryzacją OAuth2.

- Login login użytkownika do logowania do skrzynki pocztowej
- Hasło hasło użytkownika do skrzynki pocztowej (pole dostępne, jeśli w polu "Metoda uwierzytelniania" wybrano opcję "Login i hasło");
- Pokaż hasło parametr dodany w wersji 2024.2.0;
   zaznaczenie parametru powoduje wyświetlenie treści

wprowadzonej w polu "Hasło", co umożliwia weryfikację poprawności hasła (pole dostępne, jeśli w polu "Metoda uwierzytelniania" wybrano opcję "Login i hasło").

|               | Do wysyłania wiadomości em | ail zastosuj | Komponent mailowy na serwerze IIS | ~  |
|---------------|----------------------------|--------------|-----------------------------------|----|
| Ustawienia ko | onta pocztowego            |              |                                   | ^  |
| Włącz wys     | yłanie wiadomości email    | Nie          |                                   | ~  |
| Nazwa kor     | nta                        | THE .        |                                   |    |
|               |                            | Name         |                                   |    |
| Email (wyo    | hodzący)                   | uzytko       | ownik@domena.com                  |    |
| Nazwa wy      | świetlana                  | Nazwa        | a maila                           |    |
| Adres zwro    | otny                       | uzytko       | ownik@domena.com                  |    |
| Opis          |                            | Opis k       | conta                             |    |
| Typ serwer    | ra                         | SMTP         |                                   |    |
| Nazwa ser     | wera                       | smtp.o       | domena.com                        |    |
| Port          |                            |              |                                   | 25 |
| Metoda sz     | zyfrowania                 | Brak         |                                   | ~  |
| Metoda uv     | wierzytelniania            | Brak         |                                   |    |
| Login         |                            | Auton        | natyczne                          |    |
|               |                            | SSL 2.       | 0                                 |    |
| Hasło         |                            | TLS 1.       | 0                                 |    |
| Wyślij testow | vą wiadomość email         | TLS 1.       | 1                                 |    |
|               |                            | TLS 1.       | 2                                 |    |

Ustawienia konta pocztowego dla opcji "Komponent mailowy na serwerze IIS"- wybór metody szyfrowania

Jeśli w polu "Metoda uwierzytelniania" wybrano opcję "Login i hasło", wówczas w polach "Login" i "Hasło" należy wpisać login oraz hasło użytkownika skrzynki pocztowej.

|              |                                        | Comarch DMS 2024.3.0                                   | [Domyślna spółka] Administrator 🗕 🗆 🗙 |
|--------------|----------------------------------------|--------------------------------------------------------|---------------------------------------|
|              | Ustawienia                             |                                                        |                                       |
| ~            | POŁĄCZENIA Z ERP SERWER POCZTOWY EMAIL | NARZĘDZIA API PRZECHOWYWANIE PLIKÓW ANALIZA WYDAJNOŚCI | LOGI SYSTEMOWE                        |
| ĵ∩<br>[]     | Nazwa konta                            | Name                                                   |                                       |
|              | Email (wychodzący)                     | email@com                                              |                                       |
|              | Nazwa wyświetlana                      | Nazwa maila                                            |                                       |
|              | Adres zwrotny                          | email@com                                              |                                       |
| 2 <b>2</b> % | Opis                                   | Opis konta                                             |                                       |
| E            | Typ serwera                            | SMTP                                                   |                                       |
| <b></b>      | Nazwa serwera                          | smtp.domena.com                                        |                                       |
|              | Port                                   | 587                                                    |                                       |
|              | Metoda szyfrowania                     | Automatyczne 🗸                                         |                                       |
| +-+<br>      | Metoda uwierzytelniania                | Login i hasło 🗸                                        |                                       |
| 20           | Login                                  | login_użytkownika_konta_pocztowego                     |                                       |
|              | Hasło                                  | ••••••                                                 | ż hasło                               |
|              | Wyślij testową wiadomość email         | $\checkmark$                                           |                                       |

Ustawienia serwera pocztowego – zakładka "Serwer pocztowy", gdy w polu "Metoda uwierzytelniania" wybrano opcję "Login i hasło"

Jeśli natomiast w polu "Metoda uwierzytelniania" wybrano opcję "OAuth2", wówczas pod polem "Login" pojawia się przycisk

Autoryzacja [Autoryzacja], który należy nacisnąć po poprawnym uzupełnieniu pozostałych pól.

|             |              |             |                 |       |                | Co     | omarch DMS 2024. | 3.0        |            |          | [Domyślna spółka] | Administrator | _ □ × |
|-------------|--------------|-------------|-----------------|-------|----------------|--------|------------------|------------|------------|----------|-------------------|---------------|-------|
|             | Ustav        | wienia      |                 |       |                |        |                  |            |            |          |                   |               | (**)  |
|             | POŁĄCZE      | NIA Z ERP   | SERWER POCZTOWY | EMAIL | NARZĘDZIA      | API    | PRZECHOWYWA      | NIE PLIKÓW | ANALIZA WY | DAJNOŚCI | LOGI SYSTEMOWE    |               |       |
| 1<br>1      | Nazwa ko     | onta        |                 |       | Name           |        |                  |            |            |          |                   |               |       |
| •••         | Email (wy    | rchodzący)  |                 |       | email@outloo   | k.com  |                  |            |            |          |                   |               |       |
|             | Nazwa w      | yświetlana  |                 |       | Nazwa maila    |        |                  |            |            |          |                   |               |       |
|             | Adres zw     | rotny       |                 |       | email@outloo   | k.com  |                  |            |            |          |                   |               |       |
| <b>**</b> * | Opis         |             |                 |       | Opis konta     |        |                  |            |            |          |                   |               |       |
| đ           | Typ serw     | era         |                 |       | SMTP           |        |                  |            |            |          |                   |               |       |
| <b>\$</b>   | Nazwa se     | rwera       |                 |       | smtp.office365 | .com   |                  |            |            |          |                   |               |       |
| <u> </u>    | Port         |             |                 |       |                |        |                  |            | 587        |          |                   |               |       |
| /           | Metoda :     | zyfrowania  | 3               |       | Automatyczne   |        |                  |            | ~          | _        |                   |               |       |
|             | Metoda       | uwierzyteln | iania           |       | OAuth2         |        |                  |            | ~          |          |                   |               |       |
|             | Login        |             |                 |       | login_użytkow  | nika_k | onta_pocztowego  |            |            |          |                   |               |       |
| <b>1</b> 0  |              |             |                 |       | Autoryzacja    |        |                  |            |            |          |                   |               |       |
| ţ,          | Wyślij testo | wą wiadom   | ność email      |       |                |        |                  |            | $\vee$     | _        |                   |               |       |

Ustawienia serwera pocztowego – zakładka "Serwer pocztowy", gdy w polu "Metoda uwierzytelniania" wybrano opcję "OAuth2"

Wówczas zostanie otwarta domyślna przeglądarka w systemie Windows, z oknem logowania do usługi office 365. W oknie należy uzupełnić hasło i nacisnąć przycisk "Zaloguj".

| Microsoft                  |         |
|----------------------------|---------|
| aniazor@outlook.com        |         |
| Wprowadź hasło             |         |
| Hasło                      |         |
| Nie pamiętasz hasła?       |         |
| Inne sposoby logowania się |         |
|                            | Zalogui |

Przykładowe okno logowania do usługi Office 365

Jeżeli użytkownik nie przyznał wcześniej uprawnień do pracy z Comarch DMS dla danego konta pocztowego (np. w punkcie konfiguracyjnym ACD współpracującym ze skrzynką pocztową), wtedy w ramach przeglądarki zostaje otwarte okno, w którym należy wyrazić zgodę na dostęp aplikacji Comarch DMS do skrzynki pocztowej.

Aby możliwe było korzystanie ze skrzynki pocztowej w ramach usługi Office 365 należy wybrać przycisk "Tak".

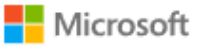

aniazor@outlook.com

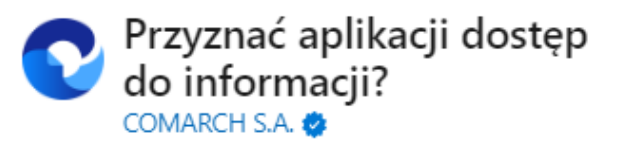

Aplikacja Comarch DMS musi uzyskać Twoje zezwolenie na wykonywanie następujących działań:

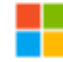

#### Zachowaj dostęp do danych, do których aplikacja Comarch DMS ma dostęp

Umożliwia aplikacji Comarch DMS wyświetlanie i aktualizowanie danych, do których udzielono jej dostępu, nawet wtedy, gdy obecnie jej nie używasz. Nie daje to aplikacji Comarch DMS żadnych dodatkowych uprawnień.

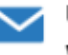

#### Uprawnienia do odczytu i zapisu wiadomości

Aplikacja Comarch DMS będzie mogła odczytywać, aktualizować, tworzyć i usuwać wiadomości e-mail w Twojej skrzynce pocztowej. Nie obejmuje to uprawnienia do wysyłania wiadomości.

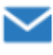

#### Uprawnienia do odczytu i zapisu wiadomości

Aplikacja Comarch DMS będzie mogła odczytywać, aktualizować, tworzyć i usuwać wiadomości e-mail w Twojej skrzynce pocztowej. Nie obejmuje to uprawnienia do wysyłania wiadomości.

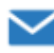

#### Dostęp do wysyłania wiadomości e-mail ze skrzynki pocztowej

Aplikacja Comarch DMS będzie mogła wysyłać wiadomości e-mail w Twoim imieniu ze skrzynki pocztowej.

Zaakceptowanie tych uprawnień oznacza zezwolenie tej aplikacji na korzystanie z Twoich danych w sposób określony w jej warunkach użytkowania usługi i zasadach zachowania poufności informacji. Możesz zmienić te uprawnienia na stronie https://microsoft.com/consent. Pokaż szczegóły

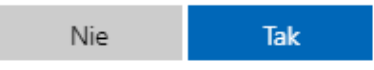

Okno zgody na dostęp Comarch DMS do skrzynki pocztowej Wówczas w przeglądarce zostaje wyświetlone okno informujące o zalogowaniu. Jeśli uprawnienia dla Comarch DMS były już wcześniej przyznane, przejście do tego ekranu następuje bezpośrednio po logowaniu.

# COMARCH

## Gratulacje! Zostałeś zalogowany

Zamknij kartę i wróć do aplikacji

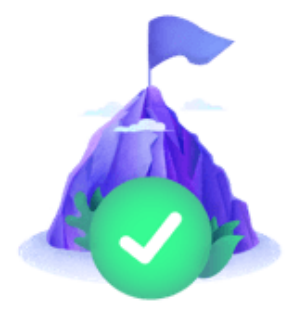

Okno informujące o zalogowaniu

Jeżeli autoryzacja przebiegła pomyślnie, wówczas po zamknięciu okna przeglądarki w aplikacji Comarch DMS zostaje wyświetlony komunikat "Zalogowano użytkownika [login użytkownika poczty]".

|                                            | × |
|--------------------------------------------|---|
| Zalogowano użytkownika aniazor@outlook.com |   |
|                                            |   |
|                                            |   |

Przykładowy komunikat wyświetlany, gdy autoryzacja przebiegła pomyślnie

Kiedy użytkownik zostanie zalogowany, autoryzacja w usłudze Office 365 będzie wykonywana za pomocą tokenów, które będą przekazywane przez API.

### Uwaga

Jeśli tokeny wygasną, może być konieczne **ponowne zalogowanie się użytkownika w usłudze Office 365**, aby móc znów korzystać z autoryzacji z zastosowaniem tokenów.

Jeżeli logowanie do konta pocztowego zakończy się niepowodzeniem, w oknie ustawień serwera pocztowego w Comarch DMS zostanie wyświetlony komunikat: "Nie udało się zalogować do konta użytkownika [login użytkownika poczty]".

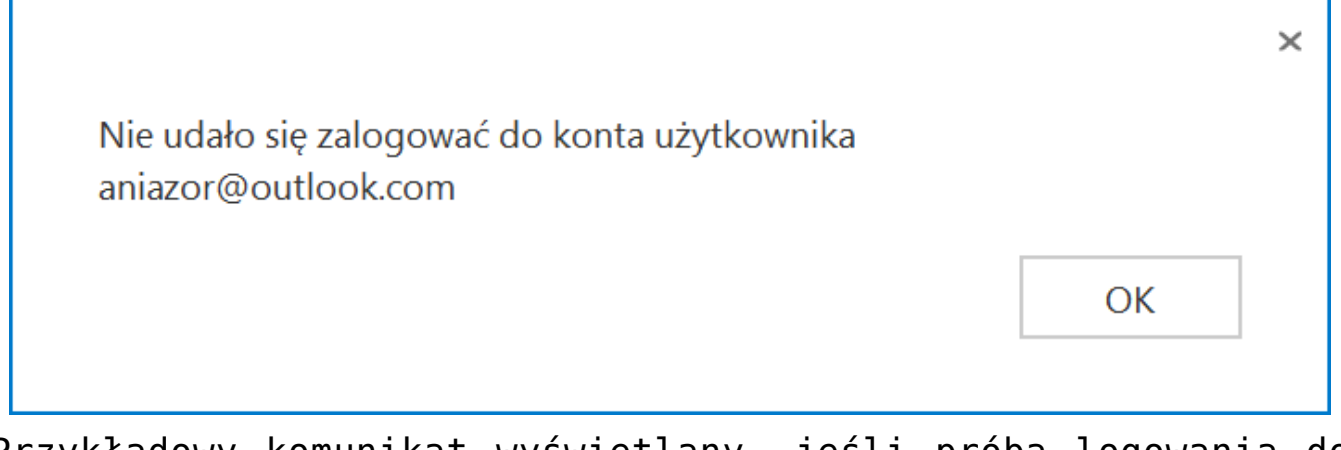

Przykładowy komunikat wyświetlany, jeśli próba logowania do usługi Office 365 zakończy się niepowodzeniem

# Sekcja "Wyślij testową wiadomość email"

| Wyślij testową wiadomość email |                        | ^ |
|--------------------------------|------------------------|---|
| Adres email odbiorcy           | urszulakowal@domena.pl |   |
| Temat                          | proba                  |   |
| Treść wiadomości               | Proba                  |   |
|                                |                        |   |
|                                |                        |   |
|                                |                        |   |
|                                | Załącznik              |   |
|                                | Faktura FZ_5_2021      |   |
|                                | Wyślij wiadomość       |   |

Sekcja "Wyślij testową wiadomość email"

W sekcji znajdują się następujące parametry:

- Adres email odbiorcy pole, w którym wpisuje się adres mailowy, na który ma trafić wiadomości testowa
- Temat pole, w którym należy wpisać tekst, który ma się znajdować w rubryce "Temat" w wysłanej wiadomości
- Treść wiadomości w tym polu należy wpisać tekst, który ma stanowić treść wiadomości
- Załącznik od wersji 2022.0.3 po wyborze opcji Komponent mailowy na serwerze IIS w sekcji Wyślij testową wiadomość email możliwe jest dodanie załącznika do wiadomości – w tym celu należy kliknąć w znak "+" i wybrać plik ze skanu lub z dysku.

| /yślij testową wiadomość email | ,         |
|--------------------------------|-----------|
| Adres email odbiorcy           |           |
| Temat                          |           |
| Treść wiadomości               |           |
|                                |           |
|                                |           |
|                                |           |
|                                | Załącznik |
|                                |           |

Wybór załącznika do wiadomości testowej

### Po uzupełnieniu danych należy kliknąć na przycisk

Wyślij wiadomość

[Wyślij wiadomość]. Mail zostanie wówczas wysłany i wyświetli się następujący komunikat:

|                                                                                                    | $\times$ |
|----------------------------------------------------------------------------------------------------|----------|
| Jeżeli konfiguracja profilu mailowego została skonfigurowana poprawnie,<br>Twój mail testowy został przekazany do kolejki mailowej i przesłany na<br>wskazaną skrzynkę pocztową. |          |
| ОК                                                                                                    |          |

Wiadomość wyświetlana po wysłaniu wiadomości testowej

| Od:<br>Do:<br>Temat: | Nazwa maila<br>mnie<br>proba             |  | 17 lis 2022 11:32 |
|----------------------|------------------------------------------|--|-------------------|
| Proba                |                                          |  |                   |
|                      |                                          |  |                   |
| 1 załącznik          |                                          |  |                   |
| PDF Faktura FZ       | _5_2021.pdf <u>zapisz</u>   <u>pokaż</u> |  |                   |

Przykładowa wiadomość testowa

Wskazówka

Błędy występujące podczas wysyłania wiadomości email oraz załączników są zapisywane do tabeli **DF\_WorkLogEntries**.

## Parametr DeleteMailsAfterSending – możliwość usuwania lub zachowania wiadomości po ich wysłaniu

W wersji 2022.0.3 w ramach pliku **web.config** został dodany parametr **<DeleteMailsAfterSending>**. W tym parametrze operator powinien określić, co powinno dziać się z wiadomościami email po ich wysłaniu .

| _        |                                                                                                    |
|----------|----------------------------------------------------------------------------------------------------|
| 📄 Web.co | nfig 🔀                                                                                                    |
| 81       | <pre><!--<add key="DocumentListDateRange" value="1" /-->&gt;</pre>                                                                   |
| 82       |                                                                                                    |
| 83       | <pre><!-- "ERPXLCloud" - enable option allowing for cooperation between Comarch DMS and Comarch ERP XL in "cloud". Ena</pre--></pre> |
| 84       | <add key="ERPXLCloud" value="false"></add>                                                                                           |
| 85       |                                                                                                    |
| 86       | <pre><!-- "OptimaCloudMode" - enable option allowing for cooperation between Comarch DMS and Comarch ERP Optima in "cl</pre--></pre> |
| 87       | <add key="OptimaCloudMode" value="false"></add>                                                                                      |
| 88       |                                                                                                    |
| 89       | <pre><!-- Activate/desactivate question about saving on all DMS documents--></pre>                                                   |
| 90       | <add key="AskAboutDocumentSave" value="True"></add>                                                                                  |
| 91       |                                                                                                    |
| 92       | "CombinationCompanies" - enable option allowing for defining different companies for controls in flow chart</th                      |
| 93       | <pre><add key="CombinationCompanies" value="False"></add></pre>                                                                      |
| 94       |                                                                                                    |
| 95       | <add key="DocumentCounterMinutesInterval" value="-1"></add>                                                                          |
| 96       |                                                                                                    |
| 97       | "MailSendingInterval" - how often the database will be checked for new mails, in minutes                                             |
| 98       | <add key="MailSendingInterval" value="1"></add>                                                                                      |
| 99       |                                                                                                    |
| 100      | <pre><!-- "DeleteMailsAfterSending" - specify whether mails should be deleted from database or archived after sending.</pre--></pre> |
| 101      | <add key="DeleteMailsAfterSending" value="False"></add>                                                                              |
| 102      |                                                                                                    |
| 103      | "NotAllowedFileExtensionsDM" - select file extensions that will be forbidden when adding a new document in D</th                     |
| 104      | <add key="NotAllowedFileExtensionsDM" value=""></add>                                                                                |
| 105      |                                                                                                    |
| 106      | <pre><!-- "XLAPIOpeHaslo" - must remain commented! Parameter active if <add key="WorkMode" value="XL" /--> defined. Allo</pre>       |
| 107      | <add key="XLAPIOpeHaslo" value="password" / >                                                                                        |
| 108      |                                                                                                    |
| 109      | Key settings used in singlecompany mode                                                                                              |

Parametr "DeleteMailsAfterSending"

Jeśli:

i załączniki zostają usunięte po wysłaniu

- add key = "DeleteMailsAfterSending"
value="False" />- wtedy zarówno maile, jak I
załączniki zostają zarchiwizowane w tabelach
po wysłaniu

Uwaga Jeśli użytkownik po pewnym czasie **zmieni wartość w kluczu z** "False" na "True", w takim przypadku:

- wiadomości email wysłane przed dokonaniem zmiany pozostają zarchiwizowane w tabeli
- wiadomości email wysłane po dokonaniu zmiany są usuwane

Rozpoczynasz pracę z Comarch DMS i chcesz dowiedzieć się, jak korzystać z programu? A może masz już podstawową wiedzę o Comarch DMS i chcesz dowiedzieć się więcej?

<u>Sprawdź Szkolenia Comarch DMS!</u>

Powrót do początku artykułu